## Dominio

A través de VS Code, el procedimiento que realizamos fue un despliegue de puertos. De la siguiente manera:

1. Ejecutamos nuestra aplicación, con el comando npm start desde la terminal de bash.

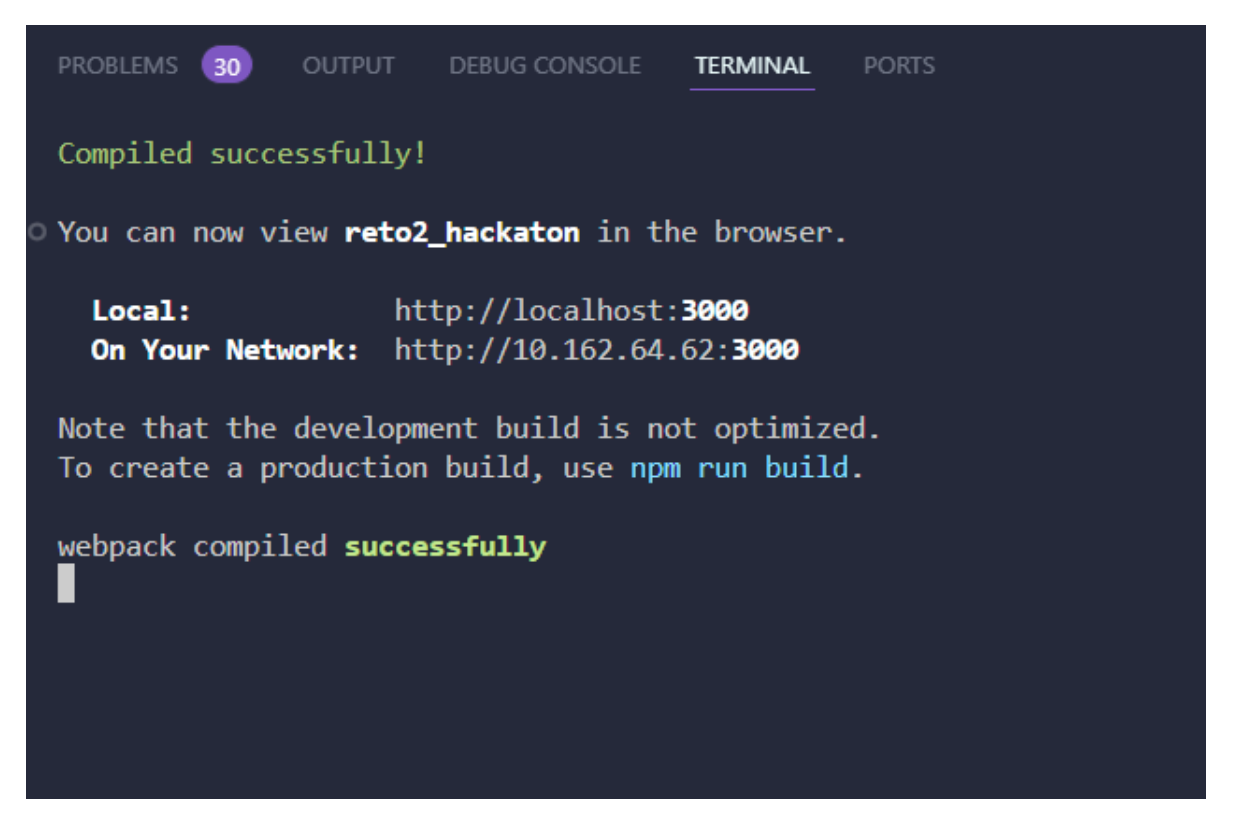

2. Cuando haya aparecido el mensaje webpack compiled successfully. Nos dirijimos a la pestaña de ports, en la terminal de bash.

| PROBLEMS 30     | OUTPUT        | DEBUG CONSOLE        | TERMINAL        | PORTS                   |             |
|-----------------|---------------|----------------------|-----------------|-------------------------|-------------|
| No forwarded po | orts. Forward | d a port to access y | our locally rur | nning services over the | e internet. |
|                 | Forward a     | a Port               |                 |                         |             |
|                 |               |                      |                 |                         |             |

3. Damos clic en Forward a Port.

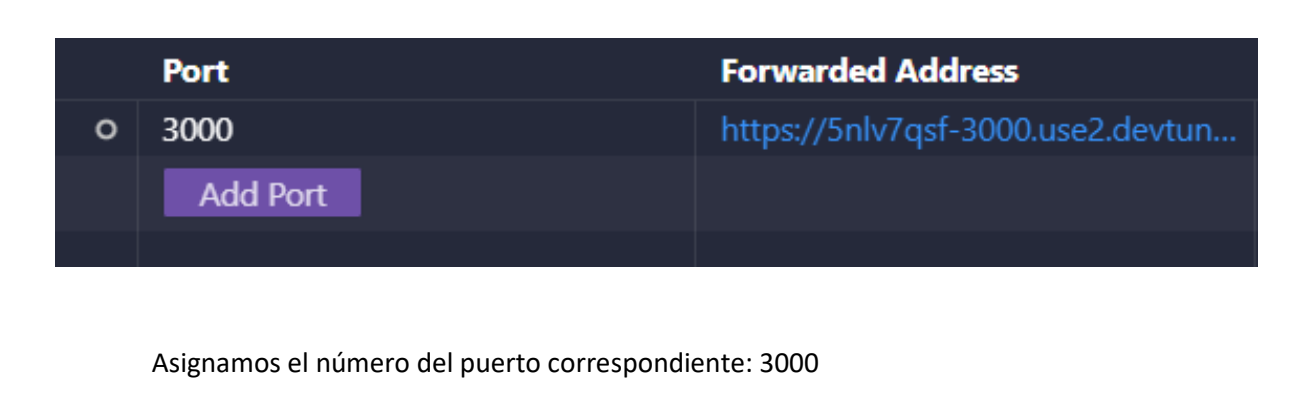

¿Cómo se averigua el número del puerto?

En el momento que ejecutamos nuestro programa, se abrirá una página web que nos dirige al mapa interactivo creado del Departamento del Cauca. Por el momento no se ha creado una URL, pero se evidencia el número del puerto correcto.

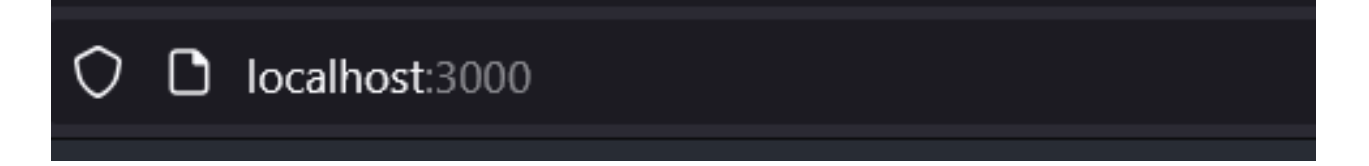

También podemos evidenciarlo en el apartado Terminal de Bash.

|                                            |                                          |                                | 1 1700-2  |   |
|--------------------------------------------|------------------------------------------|--------------------------------|-----------|---|
| PROBLEMS 30 OUTPU                          | JT DEBUG CONSOLE                         |                                | PORTS     | 1 |
| Compiled successful                        | .ly!                                     |                                |           |   |
| •You can now view <b>re</b>                | to2_hackaton in th                       | e browser.                     |           |   |
| Local:<br>On Your Network:                 | http://localhost:<br>http://10.162.64.   | <b>3000</b><br>62: <b>3000</b> |           |   |
| Note that the devel<br>To create a product | opment build is no<br>ion build, use npm | t optimized<br>run build.      | <b>ј.</b> |   |
| webpack compiled <b>su</b>                 | ccessfully                               |                                |           |   |

Ingresamos el número del puerto, y la visibilidad la asignamos como pública.

|            | - · ·                |        |           |
|------------|----------------------|--------|-----------|
| Visibility | Origin               |        |           |
| 合 Private  | l Iser Forwa         |        |           |
|            | Open in Browser      |        |           |
|            | Preview in Editor    |        |           |
|            | Set Port Label       | F2     |           |
|            | Copy Local Address   | Ctrl+C |           |
|            | Port Visibility      | >      | ✓ Private |
|            | Change Port Protocol | >      | Public    |
|            | Stop Forwarding Port | Delete |           |
|            | Forward a Port       |        |           |
|            |                      |        |           |

| <b>2</b> 3 |          | {municipios.map((municipio, inde   | ex) => (<br>→∫municipio posicion\> |            |
|------------|----------|------------------------------------|------------------------------------|------------|
|            | BLEMS 30 | OUTPUT DEBUG CONSOLE TERMINAL PORT | 's <u>1</u>                        |            |
|            | Port     | Forwarded Address                  | Running Process                    | Visibility |
| o          | 3000     |                                    |                                    |            |
|            |          |                                    |                                    |            |

Por último damos Ctrl + clic, en el link que nos genera.

| PRO | BLEMS 30 | OUTPUT | DEBUG CONSOLE   | TERMINAL               | ports 🕕            |             |             |
|-----|----------|--------|-----------------|------------------------|--------------------|-------------|-------------|
|     | Port     |        | For             | warded Addr            | ess                | Runn        | ing Process |
| 0   | 3000     |        | Ø× <u>htt</u> r | <u>ps://5nlv7qsf-3</u> | <u>:000.us</u> 🛱 € | ₽₽          |             |
|     | Add Port |        |                 |                        | Follow link (ct    | rl + click) |             |
|     |          |        |                 |                        |                    |             |             |
|     |          |        |                 |                        |                    |             |             |
|     |          |        |                 |                        |                    |             |             |
|     |          |        |                 |                        |                    |             |             |

Ahora, podemos evidenciar que tenemos asignada nuestra URL, y dominio. Sin la necesidad de comprarlo.

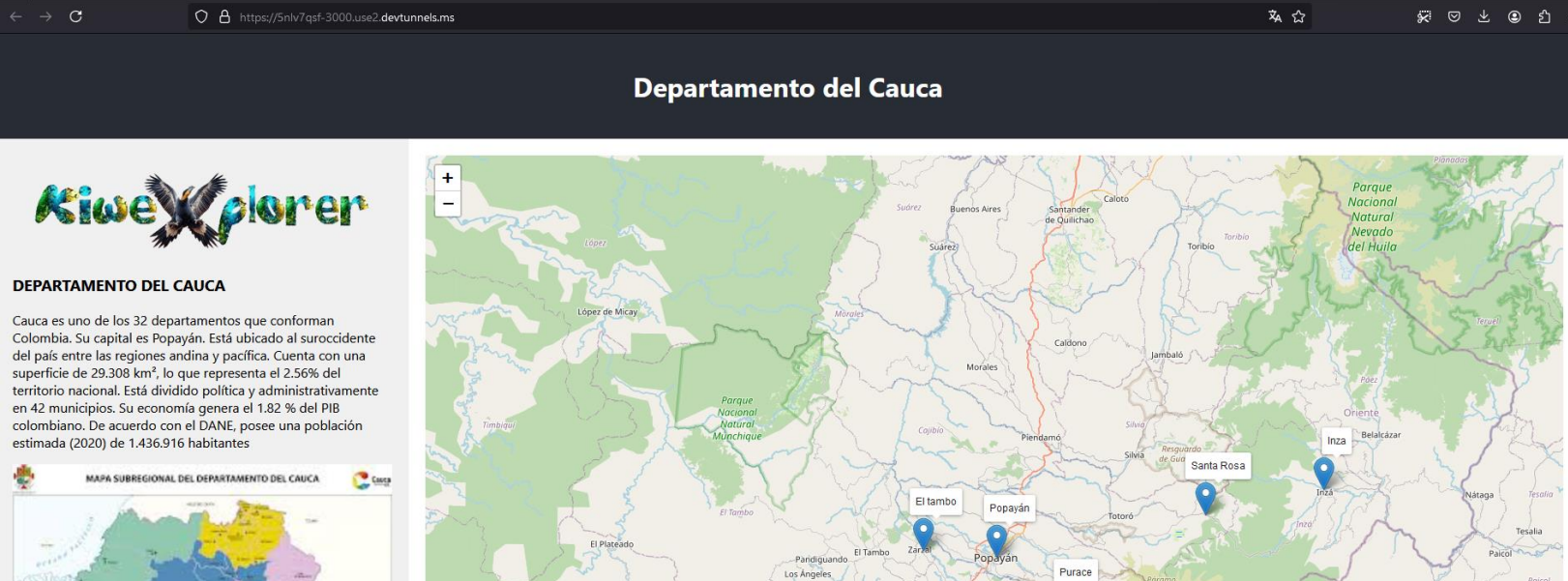

La Si

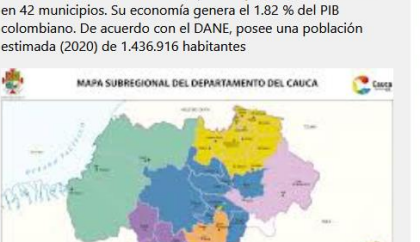

20 4

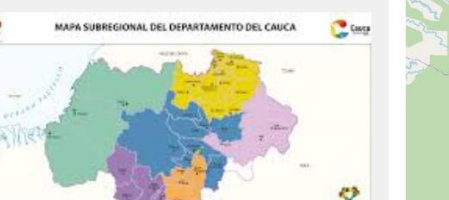